# **TAO Recommender's Manual**

#### 1. Receive a request email

- (1) An applicant will send a request for Letter of Recommendation to the recommender through the online application system, **"The Admissions Office (TAO)"**, by filling in the recommender's email address.
- (2) You will receive a request email to the email address the applicant has provided on TAO.

| _ |          |                                                                                                    |  |  |  |  |  |
|---|----------|----------------------------------------------------------------------------------------------------|--|--|--|--|--|
|   |          | [The Admissions Office] Letter of Recommendation Contact us to request / Request for Letter of Recommendation                                                                                                    |  |  |  |  |  |
|   |          | no-reply@admissions-office.net                                                                                                    |  |  |  |  |  |
| F | Recomm   | nender's Email Address 様                                                                                                    |  |  |  |  |  |
|   | Applican | nt's Name <sup></sup> 様という 関西学院大学 School of International Studies Department of International Studies International Admission for 2024 (First Examination) に出願中の方から入試・道考の一環として、以下の書類の提出依頼が届いております。                                                                                                    |  |  |  |  |  |
|   |          | 【書類名】: Letter of Recommendation                                                                                                    |  |  |  |  |  |
|   |          | 下記のURLから"The Admissions Office" (TAO)にアクセスし、画面の指示に従って書類の提出をお願いいたします。                                                                                                    |  |  |  |  |  |
|   |          | mup_andumisedne-wine-terementioned sayu<br>変お使いのメールノントでリングをグロックできな2, 48会は、リンクをコピーし,てWebブラウザのアドレスバーに訪り付け、Enterキーを押してください。                                                                                                    |  |  |  |  |  |
|   |          | sa類の提出には"The Admissions Office" (TAO)への会員登録が必要となります。お済みでない方は「会員登録」ボタンを押して登録をお願いいたします。                                                                                                    |  |  |  |  |  |
|   | Applicar | nt's Name       an applicant to Kwansei Gakuin University School of International Studies Department of International Studies International Admission for 2024 (First Examination)       has requested you to submit the following document for him/her as part of the admissions / selection process.         - Document: Letter of Recommendation       Click this link.         Please access:       Click this link below, and follow the prompts to submit the document.         https://admissions-office art/recommenders/sign_in       In <sup>1</sup> Your email client does not allow you to click the link, please copy and paste the link into your web browser address bar and press enter.         *To begin the submission procedure, you will firstly need to create an account with "The Admissions Office" (TAO). Please click on Account registration button if this is your first time to use TAO. |  |  |  |  |  |
|   |          |                                                                                                    |  |  |  |  |  |
|   |          | このメーリルざ The Admissions Uttice" (TAU)から自動送信されております。<br>内容に心当たりのない場合や、質問がある場合はたいへんお手数ですがSchool of International Studies Officeまでお問い合わせください。                                                                                                    |  |  |  |  |  |
|   |          | お問い合わせ先:                                                                                                    |  |  |  |  |  |
|   |          | School of International Studies Office                                                                                                    |  |  |  |  |  |
|   |          | <k<u>gusis@kwansei.ac.jp&gt;</k<u>                                                                                                    |  |  |  |  |  |

#### 2. Creating an Account and Login

- (1) Please access the link shown in the request email.
- (2) Click "Account registration".
- (3) Create a Recommenders/Requestees account.

| Create an account<br>★ Required fields<br>Email address<br>Email address<br>Email address<br>Measword<br>Password<br>Password<br>Please enter the new password again<br>Please enter the new password again<br>Last name<br>First name<br>First name<br>First name                                                                                                    |
|----------------------------------------------------------------------------------------------------|
| The recommender should register a recommender's account with an email address to which the request email was sent. If the registered email address for a recommender's account is not the same as the one you received the request email, the ecommender cannot open the request on TAO.                                                                                                    |
| The recommender should register a recommender's account vith an email address to which the request email was sent. If he registered email address for a recommender's account is not the same as the one you received the request email, the ecommender cannot open the request on TAO.                                                                                                    |
| The recommender should register a recommender's account with an email address to which the request email was sent. If he registered email address for a recommender's account is not the same as the one you received the request email, the ecommender cannot open the request on TAO.       Password •         Please enter the new password again       Please enter the new password again         Last name •       First name • |
| The recommender should register a recommender's account with an email address to which the request email was sent. If the registered email address for a recommender's account is not the same as the one you received the request email, the ecommender cannot open the request on TAO.                                                                                                    |
| The recommender should register a recommender's account with an email address to which the request email was sent. If the registered email address for a recommender's account is not the same as the one you received the request email, the ecommender cannot open the request on TAO.                                                                                                    |
| vith an email address to which the request email was sent. If<br>he registered email address for a recommender's account is<br>not the same as the one you received the request email, the<br>ecommender cannot open the request on TAO.<br>Last name • First name •                                                                                                    |
| he registered email address for a recommender's account is not the same as the one you received the request email, the ecommender cannot open the request on TAO.       Please enter the new password again         Last name •       First name •                                                                                                    |
| ecommender cannot open the request on TAO.  Please enter the new password again  Last name * First name *                                                                                                    |
| Last name * First name *                                                                                                    |
| Last name * First name *                                                                                                    |
|                                                                                                    |
|                                                                                                    |
| Fooder -                                                                                                    |
| Male Female Other                                                                                                    |
| Please select from the choices.                                                                                                    |
| receive a request for this entrance examination.                                                                                                    |
|                                                                                                    |
| Cirgoni                                                                                                    |
| Check the boxes.                                                                                                    |
| Agree with the <u>Handling of personal information</u>                                                                                                    |
| Creating an account                                                                                                    |
| Back                                                                                                    |

(4) After entering the required information, a confirmation email will be sent to your registered email address. Please click **"Complete your registration"** in the email. (The link is valid for 24 hours.)

| [The Admissions Office] Account Activation URL                                                                                             |
|----------------------------------------------------------------------------------------------------|
| no-reply@admissions-office.net                                                                                                    |
| Dear Recommender's name                                                                                                    |
| Thank you for registering a recommender account with The Admissions Office.<br>Please access the link below to complete your registration. |
| This link is valid for 24 hours (06-29-2023 13:32:39).                                                                                     |
| <u>Complete_your_registration</u><br>https://admissions-office.net/en/recommenders/confirmation?confirmation_token=jFrLkPxexyGUzoKRab21    |
| <ul> <li>⑤ 返信</li> <li>○ 転送</li> </ul>                                                                                                    |

(5) Please login.

### 3. Submit Letter of Recommendation

(1) The **"List of requests you have received"** displays a list of requests from the requestor.

| The Admissions Office During the date of califying here the world may | List of requests you have received |
|-----------------------------------------------------------------------|------------------------------------|
|                                                                       |                                    |

## List of requests you have received

| Submission<br>status | School and Admission Scheme                                                                                                    | What has been requested     | Who has<br>requested | When the<br>request was<br>made | Application<br>Deadline |   |
|----------------------|----------------------------------------------------------------------------------------------------|-----------------------------|----------------------|---------------------------------|-------------------------|---|
| Not<br>submitted     | Kwansei Gakuin University  <br>School of International Studies<br>  Department of International<br>Studies   International<br>Admission for 2024 (First<br>Examination)<br>^ Close | Letter of<br>Recommendation | Name                 | 06-28-2023<br>13:28:36          | -                       | > |

(2) Please open the request and fill in the prescribed "Letter of Recommendation" form.

| of Recommenda                                                                                                    | List of requests you have received > List of documents requested > Prepare document ation                                                                                                    |
|----------------------------------------------------------------------------------------------------|----------------------------------------------------------------------------------------------------|
| Letter of Recommer                                                                                                    | ndation                                                                                                    |
| Name of Applicant *                                                                                                    |                                                                                                    |
|                                                                                                    | Length of characters : 0 / 200                                                                                                    |
| Date of Birth of Applicant *                                                                                                    |                                                                                                    |
| Please describe why you re                                                                                                    | commend the applicant to the School of International Studies at Kwansel Gakuin University.                                                                                                    |
|                                                                                                    |                                                                                                    |
|                                                                                                    | Length of characters: 0 / 6000                                                                                                    |
| Recommender's Inf                                                                                                    | ormation                                                                                                    |
| Name of Institution                                                                                                    | Length of characters : 0 / 20                                                                                                    |
|                                                                                                    |                                                                                                    |
| Address of Institution *                                                                                                    | Length of characters : 0 / 20                                                                                                    |
| Address of Institution *                                                                                                    | Length of characters : 0 / 20 Length of characters : 0 / 20 Length of characters : 0 / 20                                                                                                    |
| Address of Institution *                                                                                                    | Length of characters : 0 / 20 Length of characters : 0 / 20                                                                                                    |
| Address of Institution *                                                                                                    | Length of characters : 0 / 20 Length of characters : 0 / 20 Length of characters : 0 / 20 Length of characters : 0 / 20                                                                                                    |
| Address of Institution * Phone * Fax Email *                                                                                             | Length of characters : 0 / 20 Length of characters : 0 / 20 Length of characters : 0 / 20 Length of characters : 0 / 20 Length of characters : 0 / 20 Length of characters : 0 / 20                                                                                                    |
| Address of Institution * Phone * Fax Email * If for some reason you do                                                                   | Length of characters : 0 / 20<br>Length of characters : 0 / 20<br>Length of characters : 0 / 20<br>Length of characters : 0 / 20<br>Length of characters : 0 / 20<br>Det have an institutional email address. such as having already retired, please attach any                                                                                                    |
| Address of Institution * Phone * Fax Email * If for some reason you do i documentation showing th                                        | Length of characters : 0 / 20 Length of characters : 0 / 20 Length of characters : 0 / 20 Length of characters : 0 / 20 Length of characters : 0 / 20 Length of characters : 0 / 20 Length of characters : 0 / 20 to thave an institutional email address, such as having already retired, please attach any hat you are/were employed at the school.                                                                                                    |
| Address of Institution * Phone * Fax Email * If for some reason you do a documentation showing the                                       | Length of characters : 0 / 20 Length of characters : 0 / 20 Length |
| Address of Institution * Phone * Fax Email * If for some reason you do i documentation showing ti                                        | Length of characters : 0 / 20 Length of characters : 0 / 20 Length |
| Address of Institution * Phone * Fax Email * If for some reason you do i documentation showing th Only files with the extension of       | Length of characters : 0 / 20 Length of characters : 0 / 20 Length of characters : 0 / 20 Length of characters : 0 / 20 Length of characters : 0 / 20 Length of characters : 0 / 20 Length of characters : 0 / 20 Length of characters : 0 / 20 Lot have an institutional email address, such as having already retired, please attach any that you are/were employed at the school. Drag and drop a file here or click to browse .png.jpg.jpg.pdf can be uploaded. Files need to be no larger than 20MB.                                                                                                    |
| Address of Institution * Phone * Fax Email * If for some reason you do i documentation showing th Onlyfiles with the extension of Name * | Length of characters : 0 / 20 Length of characters : 0 / 20 Length of characters : 0 / 20 Length of characters : 0 / 20 Length of characters : 0 / 20 Length of characters : 0 / 20 Length of characters : 0 / 20 Drag and drop a file here or click to browse .png.jpeg.jpg.pdf can be uploaded. Files need to be no larger than 20MB.                                                                                                    |

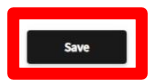

(3) Click "Save".

(4) Be sure to click "Submit" button to complete the submission.

|                                                 | List of requests you have received > L                                       | st of documents requested |
|-------------------------------------------------|------------------------------------------------------------------------------|---------------------------|
| Not submitted                                   |                                                                              |                           |
| Letter of Recommendati                          | on                                                                           |                           |
|                                                 |                                                                              |                           |
|                                                 |                                                                              |                           |
| Attention                                       |                                                                              |                           |
| <ul> <li>This form is not yet submit</li> </ul> | itted. "Submit" button must be clicked on.                                   |                           |
|                                                 |                                                                              |                           |
|                                                 |                                                                              |                           |
| Document name                                   | Completion Status                                                            |                           |
| Letter of Recommendation                        | Please submit                                                                | >                         |
|                                                 |                                                                              |                           |
|                                                 |                                                                              |                           |
|                                                 | Decline this sequent                                                         | L Submit                  |
|                                                 | <ul> <li>Decline this request</li> <li>View prepared by applicant</li> </ul> | + Submit                  |

(5) Make sure to confirm that the submission status has been changed from "Not submitted" to "Submitted."

| The Admissions Office              | List of requests you have<br>received |
|------------------------------------|---------------------------------------|
| List of requests you have received |                                       |

# When the Submission What has been Who has request was status School and Admission Scheme requested requested made

| Submitted | Kwansei Gakuin University  <br>School of International Studies<br>  Department of International<br>Studies   International<br>Admission for 2024 (First<br>Examination) | Letter of<br>Recommendation | Name | 06-28-2023<br>13:28:36 | - | > |
|-----------|----------------------------------------------------------------------------------------------------|-----------------------------|------|------------------------|---|---|
|           | ^ Close                                                                                                    |                             |      |                        |   |   |

Note:

The online application forms can be viewed and filled in only during the application period below. First Examination: Wednesday, August 23 – Friday, September 1, 2023 Second Examination: Wednesday, November 8 – Wednesday, November 15, 2023

If you have you any trouble operating TAO, please refer to the help page below.

TAO Help Center https://admissions-office.net/en/faq/top

> School of International Studies Kwansei Gakuin University Phone: +81-798-54-6072 Email: kgusis@kwansei.ac.jp

Application

Deadline